## **Online Patient Verification - OPV (Hospital)**

Performing an Online Patient Verification check with Medicare & with the health fund helps to ensure the correct patient information is entered into the system & that the Online Eligibility Check (OEC) will be successfully transmitted

- 1. OPV checks can be performed from the patient information screen, down the bottom left corner, by clicking **Check**
- 2. Before the OPV is successful the Medicare Number field & the Health Fund Number field will appear the same as all other fields

| Title                 | Master Ge                                                                                                    | nder Male            |           |             | ~     | Membership            | 30606285J                        | 2             |                   | UPI                       |   |  |  |  |
|-----------------------|----------------------------------------------------------------------------------------------------|----------------------|-----------|-------------|-------|-----------------------|----------------------------------|---------------|-------------------|---------------------------|---|--|--|--|
| First Name            |                                                                                                    | MI I                 |           |             |       | Hisorance Status      | ruiree                           | -             |                   |                           |   |  |  |  |
| Cast Name             |                                                                                                    |                      |           |             |       | AURS NATTIO           |                                  |               | Alias Surname     |                           |   |  |  |  |
| Actiress              | Contract of Contract of Contra |                      |           |             |       | Other Information     |                                  |               |                   |                           |   |  |  |  |
|                       |                                                                                                    |                      |           |             |       | Allergies             | NE                               |               |                   |                           |   |  |  |  |
| Suburb                | Kearneys Spring                                                                                                    | State QLD            |           |             |       |                       |                                  |               |                   |                           |   |  |  |  |
| Mailing Address       |                                                                                                    |                      |           |             |       | Family GP             | Search for a Family GP           |               |                   |                           |   |  |  |  |
|                       |                                                                                                    |                      |           |             |       |                       |                                  |               |                   |                           |   |  |  |  |
| Siburb                |                                                                                                    | State                | Postcode  |             |       | Alert                 |                                  |               |                   |                           |   |  |  |  |
| Date of Birth         |                                                                                                    | Age 6                | DOB Estin | ate         |       | Indigenous Sts        | Neither Aboriginal or Torres St  | ait Islandr 😔 | ASSI              | No                        |   |  |  |  |
| Front                 |                                                                                                    | nome (u/) -          | WORK      | (07) -      |       | Marital Status        | Never married (Single)           |               |                   |                           |   |  |  |  |
| Linur                 |                                                                                                    |                      |           |             |       | Country of Birth      | Australia                        |               |                   |                           |   |  |  |  |
| Medicare/DVA Detail   | 5                                                                                                    |                      |           |             |       | Language              | English                          |               |                   |                           | ~ |  |  |  |
| Medicare Number       | 4292-45116-5 2                                                                                                    |                      | Ref 3     | Exp 08/2022 | (III) | Employment Sts        | Child not at school              | ~             | Employer          |                           | ~ |  |  |  |
| Elçibility            | Eligible - Australian Resident                                                                                                    |                      |           |             | ~     | Survey                | V V P Dental Benefit 0           |               |                   |                           |   |  |  |  |
| Veterans No.          |                                                                                                    | Veteran Card Colour  |           |             | ~     | O/S Visitor           | ⊖ Yes ⊯ No                       |               |                   |                           | ~ |  |  |  |
| DVA Auth.No           |                                                                                                    | DVA Auth. Date       |           |             | 11    | Interpreter           | ⊖ Yes ⊕ No                       |               |                   |                           |   |  |  |  |
| Entitlement Card      | ×                                                                                                    |                      | Exp       |             | (11)  | Deceased              |                                  |               | Archived          | No                        | ~ |  |  |  |
| Referring Details     |                                                                                                    |                      |           |             |       | Preferred Doctor      |                                  | ~             | Default Fee Level | Level 0 - DVA In-hospital | ~ |  |  |  |
| Previous Reterrals    |                                                                                                    |                      |           |             | -     | Exclusion             |                                  | Y             | Exclusion To      |                           | Ĩ |  |  |  |
| Referring Doctor      |                                                                                                    |                      |           |             |       | Send Invoices To      | Not Set                          | ~ ?           |                   |                           |   |  |  |  |
| Balance Parks         | The second                                                                                                    | Elect Con            |           |             | -     | Next of Kin Emergence | v Contact   Contributor   Pick U | o Person      |                   |                           |   |  |  |  |
| Referral To           | IIII Period                                                                                                    | Prist Gore           | son       |             | (10)  | Relationship          | Mother v 🔽                       |               |                   | Title Mrs                 |   |  |  |  |
| renoval in            |                                                                                                    |                      |           |             |       | First Name            | -                                |               |                   |                           |   |  |  |  |
|                       | Site Referral (global)                                                                                                    |                      |           |             |       | Surname               | 100                              |               |                   |                           |   |  |  |  |
| A HOLE BUILDING       | ALL DOMESTIC                                                                                                    |                      |           |             |       | Mobile                | oblie Home (07) - Work (07)      |               |                   |                           |   |  |  |  |
| Online Patient ventic | ation (OPV)                                                                                                    |                      |           |             | -     | . Address             | 1999.000                         |               |                   |                           |   |  |  |  |
| Type                  | Medicare and Health Fund                                                                                                    | ~ A                  | sat 06    | /07/2022    | (曲)   |                       |                                  |               |                   |                           |   |  |  |  |
| Last Medicare Check   | 29/01/2020 Last Health Fo                                                                                                    | and Check 29/01/2020 |           |             |       | Suburb                | Kearneys Spring                  | Stat          | QLD               | Postcode 4350             |   |  |  |  |
| Location              | Toowoomba Surgicentre Pty Ltd                                                                                                    | ~                    |           |             |       |                       |                                  |               |                   |                           |   |  |  |  |
| 0                     | Check                                                                                                    |                      |           |             |       |                       |                                  |               |                   |                           |   |  |  |  |

- Once the information has been successfully verified it will appear with a green border & tick, to indicate the information matches the records held by Medicare or the Health Fund
- 4. If the information isn't able to be verified a visual alert will be displayed, in the top right corner, stating **Verification Issue**
- 5. Hover over this icon to display a reason for the unsuccessful verification
- If the reason is as shown, in the below image, the fund wasn't able to be verified as the system was returning the Medicare information. Simply click Check again to check the health fund details

| atient Details        |                                                                                                    |          |           |            |             |             |      | Health Fund       |                                                                                                    |                                                                                                    |                   | unsuccessful.             |   |
|-----------------------|----------------------------------------------------------------------------------------------------|----------|-----------|------------|-------------|-------------|------|-------------------|----------------------------------------------------------------------------------------------------|----------------------------------------------------------------------------------------------------|-------------------|---------------------------|---|
| Patient #             | 1000                                                                                                    | File Nun | n         |            | External ID |             |      | Fund Name         | MPL - Medibank Private                                                                                                    |                                                                                                    |                   |                           |   |
| Title                 | 1000                                                                                                    | Gende    | r Male    |            |             |             | ~    | Membership        | 30606285J                                                                                                    |                                                                                                    |                   | UPI                       |   |
| First Name            | -                                                                                                    |          | ?         | M T        |             |             |      | Insurance Status  | Full Fee                                                                                                    |                                                                                                    |                   |                           |   |
| Last Name             | 100                                                                                                    |          |           |            |             |             |      | Alias Name        |                                                                                                    |                                                                                                    | Allas Sumame      |                           |   |
| Pret, Name            |                                                                                                    |          |           |            |             |             |      | Otherstation      |                                                                                                    |                                                                                                    |                   |                           |   |
| Address               | 100000                                                                                                    |          |           |            |             |             |      | Other Information |                                                                                                    |                                                                                                    |                   |                           | _ |
|                       | Kannaur Parina                                                                                                    |          |           |            | Bastorite   | 1360        |      | Allergies         | NI                                                                                                    |                                                                                                    |                   |                           |   |
| Suburb                | Reameys opring                                                                                                    | 3        | care QU   |            | Postcode    | 4350        |      | 120.022           |                                                                                                    |                                                                                                    |                   |                           |   |
| maning manesa         |                                                                                                    |          |           |            |             |             |      | Family GP         | Search for a Family GP                                                                                                    |                                                                                                    |                   |                           |   |
| Suburb                |                                                                                                    | s        | tate      |            | Postcode    |             |      | Alert             |                                                                                                    |                                                                                                    |                   |                           |   |
| Date of Birth         | -                                                                                                    | AQ       |           | 6          | DOB Estim   | nate        |      |                   |                                                                                                    |                                                                                                    |                   |                           |   |
| Mobile                | Concernant of the local division of the local division of the loca | н        | ome (07)  |            | Work        | (07) -      |      | Indigenous Sts    | Neither Aboriginal or Torres                                                                                                    | Strait Islandı 😔                                                                                                    | ASSI              | No                        |   |
| Email                 |                                                                                                    |          |           |            |             |             |      | Marital Status    | Never married (Single)                                                                                                    |                                                                                                    |                   |                           |   |
| Andicare/DV/A Details |                                                                                                    |          |           |            |             |             |      | Country of Birth  | Australia                                                                                                    |                                                                                                    |                   |                           |   |
|                       |                                                                                                    |          |           |            | 0.1.7       | E           | 1000 | Language          | English                                                                                                    |                                                                                                    |                   |                           |   |
| Elicibility           | Flinible Australian Desident                                                                                                    |          |           |            | mer a       | Exp uniques |      | Employment Sts    | Child not at school                                                                                                    | Y                                                                                                    | Employer          |                           |   |
| Vistoren No.          | Eigible - Australian Resident                                                                                                    |          | Veteran C | ant Colour |             |             |      | Survey            |                                                                                                    | 4                                                                                                    | Dental Ber        | nefit 0                   |   |
| Divia Auto No.        |                                                                                                    |          | DVA.      | with Date  |             |             | 100  | O/S Visitor       | Yes No                                                                                                    |                                                                                                    |                   |                           |   |
| Entitiement Card      |                                                                                                    | ~        | Diri      | HUUL DATE  | Exp         |             | -    | Interpreter       | Yes No                                                                                                    |                                                                                                    |                   |                           |   |
|                       |                                                                                                    |          |           |            |             |             | -    | Deceased          |                                                                                                    |                                                                                                    | HI Archived       | No                        |   |
| elerring Details      |                                                                                                    |          |           |            |             |             |      | Preferred Doctor  |                                                                                                    | ~                                                                                                    | Default Fee Level | Level 0 - DVA in-hospital |   |
| Previous Referrals    |                                                                                                    |          |           |            |             |             | ~    | Exclusion         |                                                                                                    | ~                                                                                                    | Exclusion To      |                           |   |
| Referring Doctor      |                                                                                                    |          |           |            |             |             |      | Send Involces To  | NOT Set                                                                                                    | ~ K                                                                                                    |                   |                           |   |
|                       |                                                                                                    |          |           |            |             |             |      | Next of Kin       | Contact Contributor Pro                                                                                                    | Up Person                                                                                                    |                   |                           |   |
| Referral Date         | III Per                                                                                                    | DO:      |           | First Cons | 1.09        |             | 1991 | CARGINE ON COURT  | A CONTRACT OF A DESCRIPTION OF A DESCRIPTION OF A DESCRIP | And a second second sec |                   |                           |   |

7. Once both Medicare & Health fund information has been successfully checked the **Green Border & Tick** will be displayed with both numbers

| Patent #     Pie Num     External ID       Title     Gender Male     WIL-Medidank Private       Prat Name     Image: Control of Control of Control | UR UR                     |
|----------------------------------------------------------------------------------------------------|---------------------------|
| Title     Gender Male     Methomship     20506285.J       Prist Name     Prist Name     Prist Name     Prist Name     Prist Name       Adsress     Prist Name     Prist Name     Prist Name       Adsress     Other Information     Prist Name       Skourb     State QLD     Postcode 4350       Mailing Address     State     Postcode       Skourb     State     Postcode       Date of Birth     Iff Age     006 Estimate                                                                                                    | VP VP                     |
| First Name     Image: Mill T     Full Fee       Last Name     Full Fee       Prets Name     GOther Information       Astress     Cother Information       Suburb     State QLD     Postcode 4350       Mating Address     Fatily GP       Suburb     State     Postcode       Suburb     State     Postcode       Suburb     State     Postcode       Suburb     State     Postcode       Date of Birth     IM     OBE Estimate                                                                                                    |                           |
| Last Name     Also Name       Pret, Name     Also Name       Astress     Other Information       Suburb     State QLC       Mating Astress     NI       Suburb     State QLC       Suburb     State QLC       Postcode 4350     NI       Family GP     Search for a Family GP       Jate of Birth     Mar 6                                                                                                    |                           |
| Pref. Name     Other Information       Suburb     State QLD     Postcode 4350       Mailing Address                                                                                                    |                           |
| Address           Address         Other Information           Suburb         State QLC         Postcode 4350         Attreps         Ni           Mailing Address         Family GP         Search for a Family GP         Search for a Family GP           Suburb         State         Postcode         Attreps         Attreps           Date of Birth         Maile         Postcode         Attreps         Attreps                                                                                                    |                           |
| Allergies NI       State QLC     Postcode 4350     Family GP       Mailing Address     Family GP     Search for a Family GP       State OL State     Postcode     Aller       Date of Birth     Mage     6     DOB Estimate                                                                                                    |                           |
| Suburb     State     Postcode     4350       Mailing Address     Family GP     Search for a Family GP       Suburb     State     Postcode     Alert       Date or Birth     IIII     Age     6     DOB Estimate                                                                                                    |                           |
| Mailing Address         Family GP         Search for s Family GP           Suburb         State         Postcode         Alert           Date of Birth         IIII         Age         6         DOB Estimate                                                                                                    |                           |
| Suburb         State         Postcode         Ater           Date of Birth         III         Age         6         DOB Estimate         Ater                                                                                                    |                           |
| Date of Birth Age 6 DOB Estimate                                                                                                    |                           |
|                                                                                                    |                           |
| Mobile Home (07) - Work (07) - Indigenous sts Neither Aborginal or tomes strait Islandk ~ ASSI                                                                                                    | No                        |
| Email Marital Status Never manied (Single)                                                                                                    |                           |
| Country of Birth Australia                                                                                                    |                           |
| Language English                                                                                                    |                           |
| Medicare Number 2222-45116-6 V Field At a school V Employer                                                                                                    |                           |
| Euglany Eighte - Australian Resident V Survey V 🔽 Dental Be                                                                                                    | nefit 0                   |
| Veterars No. Veterar Caro Calour O/S Visitor Yes No                                                                                                    |                           |
| Entranactive UB Interpreter Yes No                                                                                                    |                           |
| Deceased III Archived                                                                                                    | No                        |
| Referring Details Preferred Doctor V Default Fee Level                                                                                                    | Level 0 - DVA in-hospital |
| Previous Reternals 🚽 Exclusion To 👻 Exclusion To                                                                                                    |                           |
| Petering Coctor Send Invoices To Not Set V                                                                                                    |                           |
| Referen Date III Period First Consult III Next of Kin Emergency Contact Contributor Post Up Perion                                                                                                    |                           |
|                                                                                                    |                           |

8. The OPV will automatically be performed when making a patient booking. As long as the relevant patient information is available, the check will run once you click **Save**, after completing the **Appointment Screen** 

|                                                                                                    |                                                                                                    |                                                                                                    |                                                                                                    |                                                                                                    |                                                                                                    |          |                                                                                                    | -                                                                                                    | No. of Concession, Name |                                                                                                    |                                              |                        |              |          |           |                                                                                                    |
|----------------------------------------------------------------------------------------------------|----------------------------------------------------------------------------------------------------|----------------------------------------------------------------------------------------------------|----------------------------------------------------------------------------------------------------|----------------------------------------------------------------------------------------------------|----------------------------------------------------------------------------------------------------|----------|----------------------------------------------------------------------------------------------------|----------------------------------------------------------------------------------------------------|-------------------------|----------------------------------------------------------------------------------------------------|----------------------------------------------|------------------------|--------------|----------|-----------|----------------------------------------------------------------------------------------------------|
|                                                                                                    |                                                                                                    |                                                                                                    |                                                                                                    |                                                                                                    |                                                                                                    |          |                                                                                                    | Fun                                                                                                    | d Details               |                                                                                                    |                                              |                        |              |          |           |                                                                                                    |
| Toowoomba Surgicentre Pty                                                                                                    | Ltd                                                                                                    |                                                                                                    |                                                                                                    |                                                                                                    |                                                                                                    |          | 1.4                                                                                                    |                                                                                                    | Health Fund             | M                                                                                                    | IPL - Medibank Private                       |                        |              |          |           |                                                                                                    |
| Theatre 3                                                                                                    |                                                                                                    |                                                                                                    |                                                                                                    |                                                                                                    |                                                                                                    | 5        | ~                                                                                                    |                                                                                                    | Membership No.          | 30                                                                                                    | 0606285J UPI                                 | Excess                 | 0            | 0.00     | Co-pay    |                                                                                                    |
| second of the second second se |                                                                                                    |                                                                                                    |                                                                                                    |                                                                                                    |                                                                                                    |          | *                                                                                                    |                                                                                                    | Insurance Status        | Fu                                                                                                    | ul Fee                                       |                        | ~            |          | Claim Del | alls                                                                                                    |
| Select Surgical Assistant v                                                                                                    |                                                                                                    |                                                                                                    |                                                                                                    |                                                                                                    |                                                                                                    |          |                                                                                                    |                                                                                                    |                         |                                                                                                    |                                              |                        |              |          |           |                                                                                                    |
| Select Other Surgical Assistant                                                                                                    |                                                                                                    |                                                                                                    |                                                                                                    |                                                                                                    |                                                                                                    |          | Ite                                                                                                    | ms                                                                                                    |                         |                                                                                                    |                                              |                        |              |          |           |                                                                                                    |
| And in case                                                                                                    |                                                                                                    |                                                                                                    |                                                                                                    |                                                                                                    |                                                                                                    |          | 4                                                                                                    |                                                                                                    |                         |                                                                                                    |                                              |                        |              |          |           | _                                                                                                    |
| General                                                                                                    | Ψ.                                                                                                    | Anaesthetic                                                                                                    | None                                                                                                    |                                                                                                    |                                                                                                    |          | w                                                                                                    | - 3                                                                                                    | Code                    |                                                                                                    | Description                                  |                        |              |          | Band      | Actio                                                                                                    |
| 31/01/2020                                                                                                    | Time                                                                                                    | 08:30 AM                                                                                                    |                                                                                                    | Adm #                                                                                                    | 138004                                                                                                    |          |                                                                                                    |                                                                                                    | 41801                   | 8                                                                                                    | Adenoids, removal of, (including an          | examination of the p   | ostnasal spa | ice and  | 1 2       | ×                                                                                                    |
| Theatre 3-Sess1                                                                                                    |                                                                                                    | ~                                                                                                    |                                                                                                    | Mins                                                                                                    |                                                                                                    | 30       |                                                                                                    |                                                                                                    |                         |                                                                                                    | nasopharynx and the infiltration of a        | cal anaestheti         |              |          |           |                                                                                                    |
| Adenoidectomy + Bilateral G                                                                                                    | rommets                                                                                                    |                                                                                                    |                                                                                                    |                                                                                                    |                                                                                                    |          | Ψ.                                                                                                    | H                                                                                                    | 41632                   | 8                                                                                                    | Middle ear, insertion of tube for drai       | nage of (including myr | ingotomy) (A | 4naes.)  | ) 2       | 1                                                                                                    |
| BIUAT                                                                                                    |                                                                                                    |                                                                                                    |                                                                                                    |                                                                                                    |                                                                                                    |          |                                                                                                    | =                                                                                                    | 41632                   | 8                                                                                                    | Middle ear, insertion of tube for drait      | nage of lincluding myr | ingotomy) (A | Anaes.)  | 2         | ×                                                                                                    |
| T A                                                                                                    | heatre 3<br>elect Surgical Assistant<br>elect Other Surgical Assista<br>interate<br>1/01/2020 III<br>heatre 3-Sess1<br>denoidectorry + Bilateral G<br>B / U A + | heatre 3 elect Surgical Assistant elect Other Surgical Assistant inorization metaral trolizacio metaral Sess1 denoidectory + Blateral Grommets B / / L A + | Heatre 3 Heatre 3 Heatre 3 Heatre 4 Heatre 4 Hea | Heatre 3 Heatre 3 Heatre 3 Heatre 4 Heatre 4 Hea | Heatre 3 Heatre 3 Heatre 3 Heatre 3 Heatre 3 Heatre 3 Heatre 3 Heatre 3 Heatre 3 Heatre 3 Heatre 3 Heatre 3 Heatre 3 Heatre 4 Heatre 4 Hea | heatre 3 | heatre 3 Surgical Assistant<br>elect Other Surgical Assistant<br>elect Other Surgical Assistant<br>ionorzal v Anaesthetic None<br>101/2020 III Time 06:33 AM Adm # 138004<br>heatre 3-Sessi Mins 30<br>denoidectorry + Bilateral Grommets<br>B / U A + | heatre 3 to the formation of the second second seco | heatre 3                | heatre 3 Membership Ko.<br>Insurance Status<br>elect Surgical Assistant<br>elect Other Surgical Assistant<br>insurance Status<br>elect Other Surgical Assistant<br>insurance Status<br>insurance Status<br>insur | heatre 3 5 5 5 5 5 5 5 5 5 5 5 5 5 5 5 5 5 5 | heatre 3               | heatre 3     | heatre 3 | heatre 3  | Needles 3         None         None         None         Claim Dela           exect Surgical Assistant             Claim Dela           exect Surgical Assistant             Claim Dela           exect Surgical Assistant             Claim Dela           intra 2002         Time 08:30 AM         Adm #1 38004             B         Addenoids, removal of, Including any examination of the posthasal space and ranappharys and their infitiation of local anaether         2           2           2           2          2           2          2          2          2          2          2          2         2         2         2         2         2         2         2         2         2         2         2         2         2         2         2         2         2         2         2         2         2         2         2         2         2         2         2         2         2         2         2 |

- 9. If the patients' name varies from Medicare to the Health fund, utilise the **Alias Name** field under the **Health Fund** section (*as shown in image above*). In order to successfully verify the details in this instance:
  - a. Enter the patients name, as it is shown on the **Medicare Card**, in the **Patient Details** section as the patients real name
  - b. Enter the patients name, as it is show on the **Health Fund Card**, in the **Alias**

## Name field

## c. Run **Check** again

- 10. In some instances, the OPV will be able to identify the patient, even if the details are slightly incorrect. If this happens the **Verification Issue** icon will become visible & you will be able to hover over it for information regarding the check. Some examples of this would be:
  - a. Updating the last digit of the Medicare Card. E.g. From 5 to 6
  - b. Updating the Medicare Reference Number. E.g. From 1 to 4
  - c. Updating the patients' first name. E.g. From Sam to SAMUEL